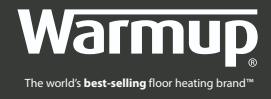

# UŽIVATELSKÝ MANUÁL

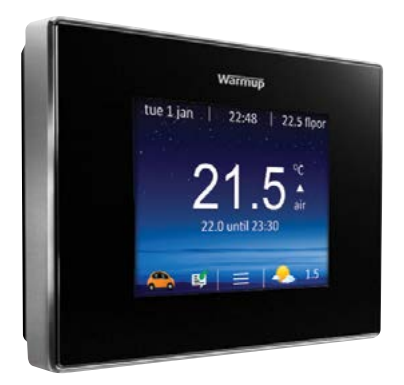

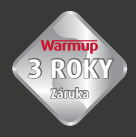

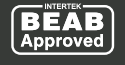

 $(\epsilon)$ 

### Obsah

| Obsah balení                  |   |
|-------------------------------|---|
| Montáž / Umístění3            |   |
| Elektrické zapojení           |   |
| Smontování termostatu 4iE6    |   |
| Začínáme6                     |   |
| Registrace7                   |   |
| Zahájení                      |   |
| Programování                  |   |
| Monitorování spotřeby         | 3 |
| Řešení problémů               | 4 |
| Řešení problémů WiFi          | 5 |
| Řešení problémů se serverem16 | б |
| Nastavení                     | 7 |
| Technická specifikace         | B |
| Záruka                        | 9 |

DŮLEŽITÁ INFORMACE: Instalace musí být provedena kvalifikovaným pracovníkem. Termostat 4iE vyžaduje trvalé připojení na napájení 230V přes proudový chránič s vypínací citlivostí 30mA a musí být v souladu s platnými předpisy.

Termostat 4iE musí být během instalace a zapojování odpojen od napájení. Připojované vodiče musí být dobře zasunuty do připojovacích zdířek termostatu a musí být zabezpečeny. Nikde nesmí být volné vodiče, které by mohly způsobit zkrat.

#### Elektrické zapojení musí být provedeno v souladu s aktuálně platnými předpisy.

### Obsah balení

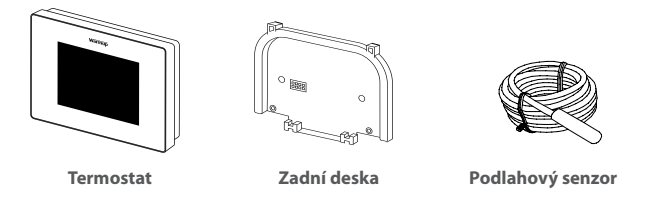

### Montáž / Umístění

Před definitvní montáží termostatu **4iE** Warmup doporučuje dobré určení jeho finální pozice. Termostat by měl být v místě s dobrou ventilací. Neměl by být hned vedle okna nebo dveří, v místě kam svítí slunce nebo nad nějakým zdrojem tepla (například radiátor nebo televize).

Zajistěte, aby vzdálenost mezi termostatem a routerem nebyla příliš velká. Tím předejdete problémům s WiFi připojením a problémům s případnou interferencí po uvedení termostatu do provozu.

2

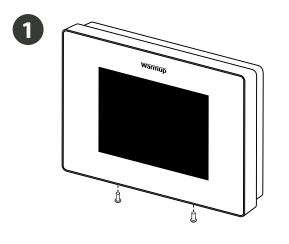

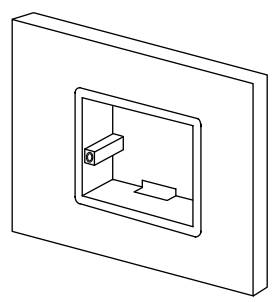

Vyšroubujte dva šroubky na spodní straně termostatu **4iE** a sejměte zadní desku. Nainstalujte 35mm hlubokou elektrickou instalační krabici na místo, kde bude termostat. Elektrické zapojení

INSTALACE V KOUPELNĚ: Při instalaci termostatu 4iE v koupelně MUSÍ být termostat namontován mimo zónu 2 v souladu s předpisy. Pokud není možné určit vhodné místo mimo zónu 2 v koupelně, doporučuje se, aby byl 4iE nainstalován v sousední místnosti a nastaven tak, aby vytápění bylo řízeno pouze teplotou podlahy. Při instalaci tímto způsobem není možné přímo regulovat vytápění na základě teploty vzduchu v místnosti, pouze teploty povrchu podlahy.

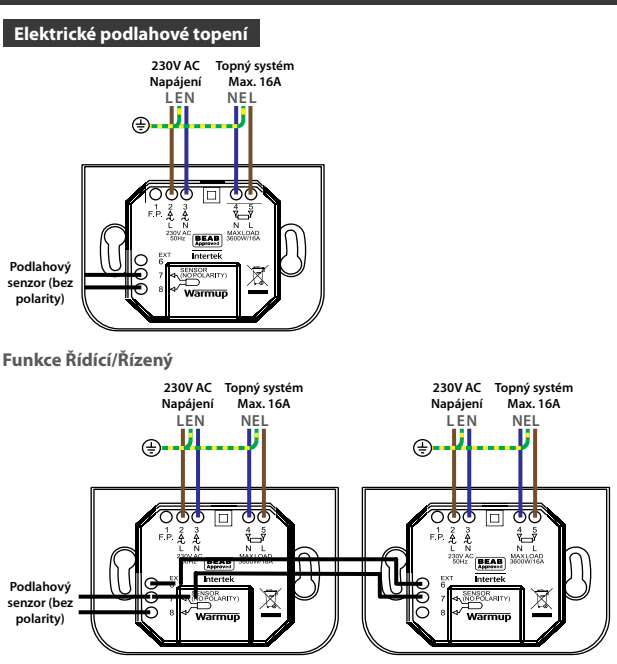

### Elektrické zapojení

**Funkce Řídící/Řízený:** Používá se pro řízení zatížení větších než 16A. Ohřívače budou rozděleny do dvou 4iE, z nichž jeden je řídící a druhý řízený. Vyžaduje se pouze jedno podlahové čidlo zapojené do svorek 7 a 8 řídicí jednotky 4iE.

Zapojení kabeláže: Pro propojení svorek 6 a 7 řídícího a řízeného termostatu použijte elektrické kabely nízkého napětí.

**Nastavení termostatu** : Settings > Adv. settings > Heater setting > Ext output

POZNÁMKA: Nejprve programujte řízený termostat 4iE

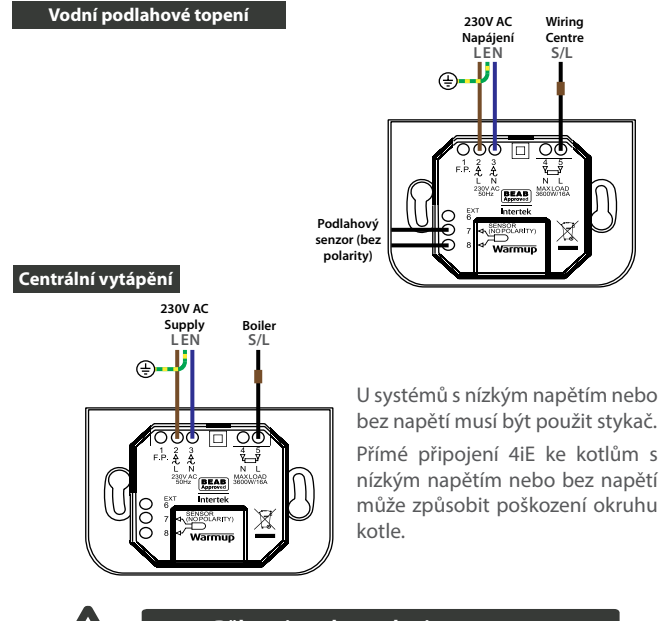

Během instalace odpojte termostat od síťového napájení

### Smontování termostatu 4iE

#### Smontujte zpět 4iE

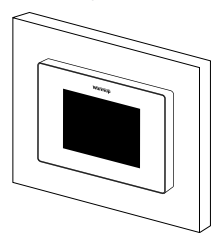

Namontujte zpět zadní desku termostatu 4iE a utáhněte oba dva zajišťovací šrouby.

Nyní můžete obnovit napájení termostatu a zahájit nastavení.

### Začínáme

V závislosti na tom, kdo nainstaloval váš 4iE, uvidíte jednu z následujících obrazovek. Pokud máte něco jiného než níže uvedené obrazovky, stiskněte tlačítko pohotovostního režimu na spodní straně displeje termostatu.

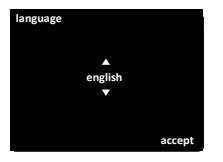

#### Jazyk

Pokud vidíte tuto obrazovku, termostat nebyl doposud připojen k síti Wi-Fi.

Připojte se k WiFi síti podle pokynů na obrazovce.

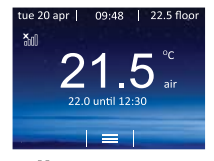

No WiFi Pokud máte tuto obrazovku, musí být termostat připojen k a WiFi síť.

> Settings
> Network

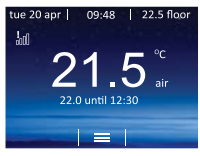

### No Server

Pokud je zobrazena tato obrazovka, je termostat připojen k síti WiFi a můžete pokračovat v registraci zařízení.

Registraci lze provést prostřednictvím aplikace MyHeating nebo na adrese my.warmup.com

#### Stažení aplikace

Aplikace **MyHeating** je k dispozici pro iOS nebo Android prostřednictvím App Store nebo Google Play. Pokud jste tak dosud neučinili, stáhněte si aplikaci **MyHeating** do svého tabletu nebo smartphonu.

### Najděte aplikaci 'MyHeating by Warmup'

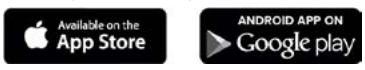

### Registrační číslo termostatu

Při první registraci a nastavení vaší polohy v aplikaci **MyHeating** budete potřebovat registrační číslo termostatu. Technik provádějící instalaci by ho měl zaznamenat, pokud ne, najdete ho v nabídce termostatu:

#### > Settings > Advanced settings > About > Info

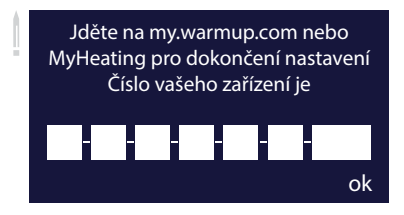

#### Registrace

Po úspěšném stažení aplikace a zaznamenání čísla termostatu budete muset nastavit svůj účet **MyWarmup**. Termostat lze zaregistrovat prostřednictvím aplikace **MyHeating** nebo na adrese **my.warmup.com**.

Níže je uvedena struktura nabídky, kterou je třeba dodržovat při první registraci do aplikace **MyHeating** nebo **my.warmup.com**.

#### Location - Místo

Před konfigurováním místností a registrací termostatu 4iE je třeba nastavit **Location-Místo**. Vytvoření **Location-Místa** je uživatelsky jednoduché a snadno nastavitelné. Doporučujeme mít k dispozici podrobnosti o vašem aktuálním tarifu za energii a cenách, protože tyto budou vyžadovány pro funkce monitorování energie.

#### Room - Místnost

Po nastavení polohy je dalším krokem registrace místnosti. Při vytváření nové místnosti jsou k dispozici následující možnosti:

Location - Místo Room name - Název místnosti Room type - Typ místnosti Floor type - Typ podlahy Device number - Číslo zařízení System type - Typ systému System power - Výkon Power source - Zdroj energie (Zvolte nově nastavované místo) (Popis, např. Koupelna v patře) (Typ místnosti - např. Koupelna) (Typ povrchu podlahy - např. dalžba) (Podle str. 7 tohoto návodu) (Zvolte např. 'Electric Underfloor') (Zadejte výkon systému, např.1000W) (Zdroj energie např. plyn/elektřina)

### Zahájení

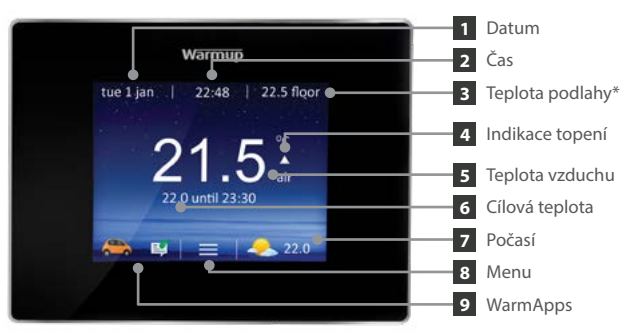

\*Teplota podlahy se nezobrazí, když je 4iE nastaveno na režim ústředního vytápění

Po dokončení nastavení zobrazí termostat domovskou obrazovku. Pokud po dobu 1 minuty nestisknete žádné tlačítko, obrazovka 4iE se ztlumí a přejde do pohotovostního režimu. Pro probuzení 4iE stačí klepnout na obrazovku nebo stisknout ikonu zámku.

Stisknutím tlačítka na spodní straně zařízení přepněte termostat do pohotovostního režimu. Chcete-li vypnout topení, podržte tlačítko po dobu 3 sekund.

lkony ve spodní části obrazovky jsou vaše WarmApps. Ty lze nastavit na webu my.warmup.com, aby zobrazovaly informace, které vás zajímají.

#### Custom Program - Uživatelský program

Nastavení vlastního programu vám umožňuje nastavit komfortní teploty v nastavených časech v průběhu dne.

| set custom<br>program<br>select preset<br>program<br>back                 | set fixed<br>temperature                            | monday<br>tuesday<br>wednesday<br>thursday<br>friday<br>saturday<br>sunday<br>cancel | help                     | accept                 |
|---------------------------------------------------------------------------|-----------------------------------------------------|--------------------------------------------------------------------------------------|--------------------------|------------------------|
| Stiskněte <u>menu</u><br><u>Program &gt; Set</u><br>> <u>Set custom p</u> | <u>1</u> ><br>program<br>program                    | Vyberte o<br>chcete na                                                               | dny v týd<br>aprogran    | lnu, které<br>novat    |
| start tr<br>period 1 06:00 2<br>period 2 19:00 2                          | emp end<br>2.0°C 08:00<br>0.0°C 23:00<br>add period | period 1<br>start<br>▲<br>06:00<br>▼                                                 | temp<br>▲<br>22.0°C<br>▼ | end<br>▲<br>08:00<br>▼ |
| cancel help<br>Zvolte <b>period</b> 1                                     | accept                                              | cancel<br>Naprogra                                                                   | help<br>amuite ča        | accept                 |

cílové teploty vašeho vlastního rozvrhu a stiskněte tlačítko přijmout. Opakujte pro další období.

Setback Temperature - Minimální teplota Tato teplota je nastavena z výroby na 16°C. Pro nastavení upozornění na tuto teplotu Stiskněte Menu > Program > Set setback temperature.

#### Přednastavený program

Vyberte přednastavený program vytvořený společností Warmup. Přehled těchto programů je uveden níže.

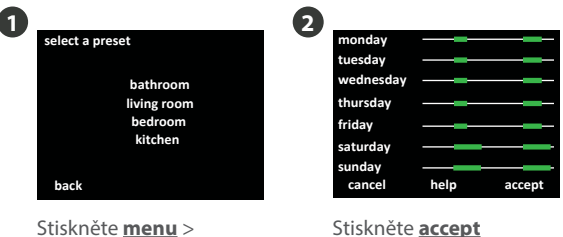

Program > Set program > Select preset program Stiskněte accept

|                      | Bath                             | room                         | Living Room Bedroor   |            | room                             | m Kitch                      |                                  |                              |
|----------------------|----------------------------------|------------------------------|-----------------------|------------|----------------------------------|------------------------------|----------------------------------|------------------------------|
|                      | Kouj                             | oelna                        | Obývací pokoj Ložnice |            | nice                             | ce Kuchy                     |                                  |                              |
|                      | Time                             | Temp.                        | Time                  | Temp.      | Time                             | Temp.                        | Time                             | Temp.                        |
|                      | Čas                              | Teplota                      | Čas                   | Teplota    | Čas                              | Teplota                      | Čas                              | Teplota                      |
| Mon-<br>Fri<br>Po-Pá | 06:00<br>08:00<br>19:00<br>23:00 | 22°C<br>16°C<br>20°C<br>16°C | 18:00<br>21:30        | 23℃<br>16℃ | 06:00<br>08:00<br>20:00<br>23:00 | 21°C<br>16°C<br>20°C<br>16°C | 06:00<br>08:00<br>18:00<br>22:00 | 21°C<br>16°C<br>21°C<br>16°C |
| Sat-<br>Sun<br>So-Ne | 07:00<br>11:00<br>18:00<br>23:00 | 22°C<br>16°C<br>20°C<br>16°C | 08:00<br>21:30        | 21℃<br>16℃ | 06:00<br>08:00<br>20:00<br>23:00 | 21°C<br>16°C<br>20°C<br>16°C | 07:00<br>11:00<br>18:00<br>22:00 | 21°C<br>16°C<br>21°C<br>16°C |

#### Fixed Temperature - pevná teplota

Nastavte pevnou teplotu, které má termostat dosáhnout a udržet ji, dokud se nevrátíte zpět do programovacího režimu nebo nevypnete topení.

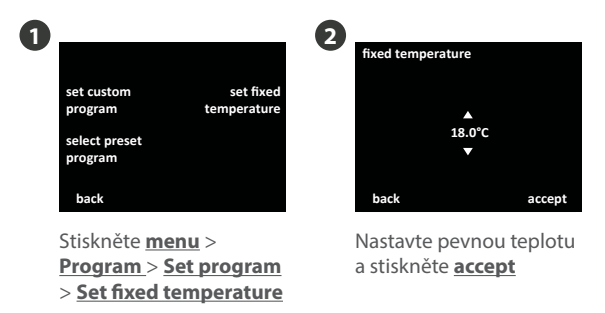

#### Temporary Override - Dočasné překročení teploty

Nastavte teplotu, které chcete, aby termostat dosáhl, a dobu, po kterou má toto překročení trvat.

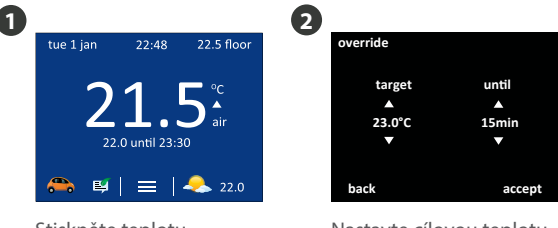

Nastavte cílovou teplotu <u>target</u>, dobu <u>duration</u> překročení a stiskněte <u>accept</u>.

Stiskněte teplotu uprostřed domovské obrazovky.

Nebo stiskněte <u>menu</u> > <u>Temperature</u> > <u>Override</u>.

#### Holiday Mode - Režim Dovolená

Režim **dovolená** umožňuje přepsat aktuální rozvrh teplot nižší pevnou teplotou po stanovenou dobu, aby se šetřila energie.

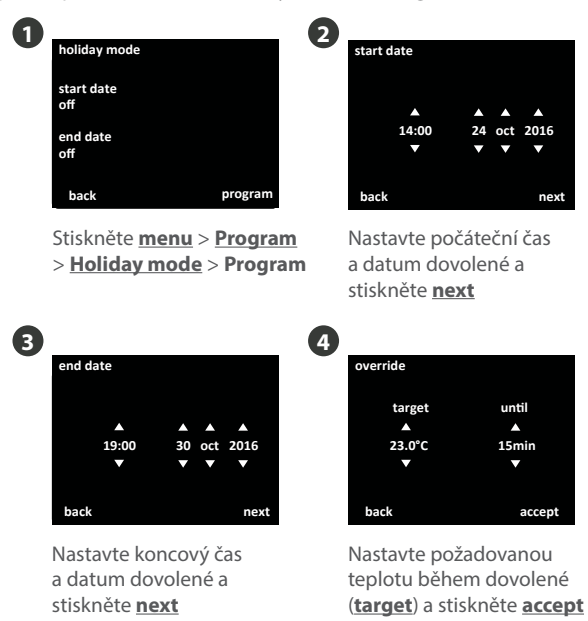

#### Frost Protect - Ochrana proti mrazu

Zvolte **Frost Protect** pro nastavení topení na konstantní teplotu 7°C za účelem ochrany domu proti mrazu. Stiskněte <u>menu</u> > <u>Temperature</u> > **Frost protection**.

#### MyHeating Aplikace a MyWarmup Portál

Termostat 4iE můžete také naprogramovat pomocí tabletu nebo smartphonu pomocí aplikace **MyHeating** nebo přes internet na adrese **my.warmup.com**.

Termostat 4iE se učí, jak systém používáte a jak váš dům reaguje na vytápění a na změnu počasí. Může vám poskytnout odhad vaší spotřeby energie a provozních nákladů vašeho systému.

Při počátečním nastavení zadáte výkon (příkon) vašeho systému a náklady na kilowatthodinu účtované poskytovatelem energie. 4iE použije tyto informace pro výpočet provozních nákladů vašeho systému.

Po nastavení **Energy Monitor** si můžete prohlédnout odhadované využití nebo náklady za vybrané časové období. Pokud máte standardní / nízkoenergetický tarif, spotřeba a náklady na energii během standardního období se zobrazí tmavě zeleně a spotřeba v nízkoenergetickém tarifu se zobrazí světle zeleně.

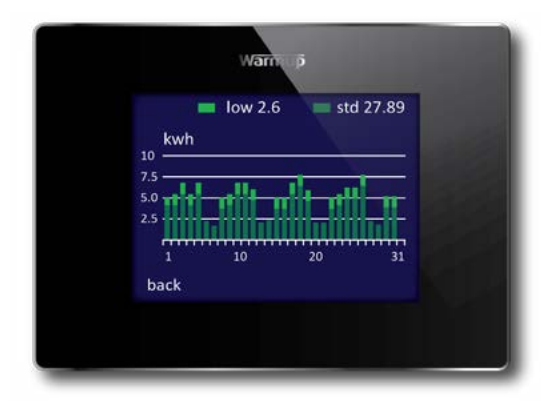

| Displej je bílý | <ul> <li>Zkontrolujte, zda jas displeje /<br/>pohotovostního režimu není na nejnižším<br/>nastavení "0".</li> </ul>  |
|-----------------|----------------------------------------------------------------------------------------------------|
|                 | <ul> <li>(Vyžaduje elektrikáře) Elektrikář ověří<br/>napájení 4iE a zda je termostat správně<br/>zapojen.</li> </ul> |

| Na displeji je hláška<br>"er1" nebo"er2" | (Vyžaduje elektrikáře) Elektrikář provede<br>ověření zda je podlahový senzor správně<br>zapojen. Pokud je správně zapojen, musí se<br>zkontrolovat odpor podlahového senzoru<br>pomocí multimetru. Pro teploty mezi 20 ° C<br>a 30 ° C by měl odpor podlahového senzoru<br>být mezi 8K a 12K Ohmy. |
|------------------------------------------|----------------------------------------------------------------------------------------------------|
|                                          | Pokud elektrikář zjistí poruchu a termostat<br>4iE je v místnosti, která má být vytápěna, lze<br>ho nastavit do režimu "Air Mode".                                                                                                    |

| Vytápění se zapíná | Funkce termostatu 4iE " <b>Early Start</b> " je |
|--------------------|-------------------------------------------------|
| dříve, než udávají | zapnutá. To znamená, že topení se zapne         |
| programované časy  | dříve, aby se dosáhlo nastavené teploty v       |
|                    | požadovaném čase.                               |

| Termostat nelze      | Některé               | podla          | hové                | krytiny               | musí            | mít   |
|----------------------|-----------------------|----------------|---------------------|-----------------------|-----------------|-------|
| nastavit nad určitou | omezenou              | i teplo        | tu. Pok             | ud je hoto            | ová poc         | llaha |
| teplotu              | nastavena<br>nemůžete | na o<br>nastav | dřevo,<br>vit teple | laminát,<br>otu nad 2 | vinyl<br>7 ° C. | atd., |

Než budete postupovat podle níže uvedeného průvodce řešením problémů, zkontrolujte následující:

- 1. SSID má méně než 11 znaků
- 2. Heslo má méně než 10 znaků
- 3. Heslo je chráněno WPA2

4. Směrovač je nastaven na pásmo 2,4 GHz (802,11 b, g, n, smíšené b/g, smíšené b/g/n)

**POZNÁMKA:** Pokud potřebujete změnit některou z výše uvedených položek, kontaktujte svého poskytovatele služeb Internetu.

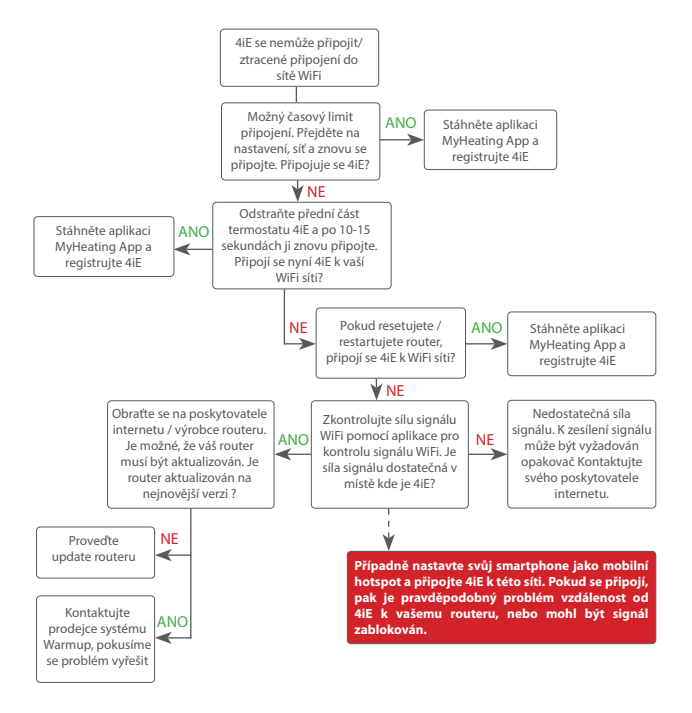

### Řešení problémů - Server

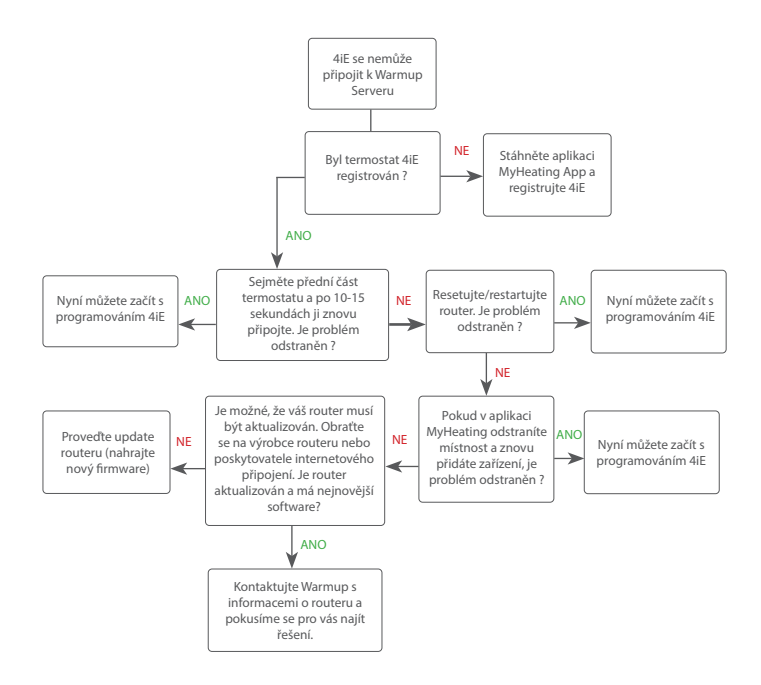

| Time - Čas              |                                                                                                    |
|-------------------------|----------------------------------------------------------------------------------------------------|
| Set time                | nastavení času - ručně nastavte čas                                                                             |
| Set date                | nastavení data - ručně nastavte datum                                                                           |
| Daylight savings        | letní čas - nastavte letní čas                                                                                  |
| Heating preference - In | nformace pro vytápění                                                                                           |
| Temperature format      | jednotky teploty - °Celsia/°Fahrenheita                                                                         |
| Control air/floor       | měření vzduchu/podlahy - použijte senzor pro měření<br>teploty vzduchu nebo podlahy pro cílovou teplotu         |
| Early Start             | dřívější start - vytápění začně dříve než je uvedený čas, aby v daném čase již bylo dosaženo požadované teploty |
| Display/Audio           |                                                                                                    |
| Background              | pozadí - změňte si pozadí obrazovky (nahráním vlastního pomocí MyHeating nebo my.warmup.com)                    |
| Home screen style       | styl základní obrazovky - zvolte styl základní obrazovky                                                        |
| Display brightness      | jas obrazovky - změňte jas pro normální i standby režim                                                         |
| Lock                    | uzamčení - nastavte kód pro uzamčení                                                                            |
| Audio                   | nastavte "klikání" na zapnuto/vypnuto                                                                           |
| Network - Síť           | zvolte síť WiFi                                                                                                 |

#### Advanced Settings - Pokročilá nastavení

#### Heater Settings - Nastavení topení

| Heating Limits    | limity topení - nastavte teplotní limity topení podle typu podlahy.                                                                                |
|-------------------|----------------------------------------------------------------------------------------------------|
| Regulator         | regulátor - kontroluje topení v 10-ti minutových cyklech.<br>Číslo, které nastavíte, udává počet minut v průběhu cyklu<br>kdy bude topení zapnuto. |
| Fil Pilote        | Toto nastavení je pouze pro Francii                                                                                                    |
| Ext Output        | externí výstup - toto nastavení umožňuje aby jeden termostat řídil druhý.                                                                          |
| Probes            | čidla - nastavuje specifikaci čidel nebo je možné nastavit na<br>'none' a tím tuto informaci nezobrazovat.                                         |
| Probe application | použití čidla - vyberte, zda čidlo je použito jako podlahové<br>(Floor) nebo jako čidlo teploty vzduchu (Amb)                                      |
| Offset            | ofset - nastavte kompenzaci senzorů pro zvýšení přesnosti                                                                                          |
| Reset             | reset - vrátí zpět všechna nastavení do továrních přednastavení                                                                                    |

### Technické specifikace

| Rozměry (Smontovaný<br>termostat 4iE) | 90 x 120 x 18mm                                                                                                    |
|---------------------------------------|----------------------------------------------------------------------------------------------------|
| Velikost obrazovky                    | 3.5in                                                                                                    |
| IP Ochrana                            | IP33                                                                                                    |
| Sensory                               | Vzduch a Podlaha                                                                                                    |
| Typ senzoru                           | NTC10k, délka 3m<br>(může být až do 50-ti m)                                                                                                    |
| Max. proud (výkon)                    | 16A (3680W)                                                                                                    |
| Hloubka krabice                       | 35mm                                                                                                    |
| Kompatibilita                         | Elektrické (do 16A) i teplovodní podlahové<br>topení<br>Centrální vytápění<br>(Kombinované a systémové kotle se<br>spínačem pod napětím, 230 V AC) |
| Er-P Třída                            | IV                                                                                                    |
|                                       |                                                                                                    |
| Záruka                                | 3 Years                                                                                                    |

**POZNÁMKA:** Tento produkt splňuje základní požadavky a další relevantní ustanovení směrnice R & TTE 1999/5 / ES. Prohlášení o shodě je k dispozici na adrese: http://www.warmupsmart.com/declarations-of-conformity/4ie-declaration-of-conformity/

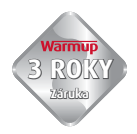

Warmup plc poskytuje záruku na to, že produkt bude při běžném používání a servisu po dobu tří (3) let od data nákupu spotřebitelem bez výrobních závad nebo bez závad na materiálech.

Pokud je kdykoli během záruční doby zjištěno, že je produkt vadný, společnost Warmup jej podle svého uvážení opraví nebo vymění. Pokud je produkt vadný, prosím, buď,

(i) vrátit jej s prodejním dokladem nebo jiným datovaným dokladem o nákupu na místo, ze kterého jste jej zakoupili, nebo

(ii) kontaktovat Warmup. Warmup určí, zda má být produkt vrácen nebo vyměněn.

Tato záruka se nevztahuje na náklady na odstranění nebo opětovnou instalaci a nevztahuje se na případy, kdy společnost Warmup prokáže, že závada nebo porucha byla způsobena nedodržením pokynů v návodu, nesprávnou instalací nebo poškozením, ke kterému došlo, když byl produkt v držení spotřebitele.

Výhradní odpovědnost společnosti Warmup je opravit nebo vyměnit produkt za výše uvedených podmínek.

WARMUP NENÍ ZODPOVĚDNÝ ZA ŽÁDNÉ ZTRÁTY NEBO ŠKODY JAKÉHOKOLIV DRUHU, VČETNĚ ŽÁDNÝCH NÁHODNÝCH NEBO NÁSLEDNÝCH ŠKOD, KTERÉ JSOU DŮSLEDKEM, PŘÍMO NEBO NEPŘÍMO, JAKÉHOKOLIV PORUŠENÍ JAKÉKOLIV ZÁRUKY, VÝSLOVNÉ NEBO IMPLIKOVANÉ NEBO JINÉ DALŠÍ VADY TOHOTO VÝROBKU. TATO ZÁRUKA JE JEDINÁ ZÁRUKA, KTERÁ SE NA TENTO VÝROBEK VZTAHUJE. DOBA TRVÁNÍ JAKÝCHKOLI IMPLIKOVANÝCH ZÁRUK, VČETNĚ ZÁRUK OBCHODOVATELNOSTI A VHODNOSTI PRO KONKRÉTNÍ ÚČEL, JE ZDE OMEZENA NA TŘÍLETOU DOBU TÉTO ZÁRUKY.

Tato záruka nemá vliv na vaše zákonná práva.

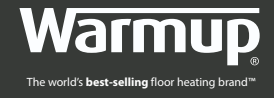

## Warmup plc, United Kingdom 702 & 704 Tudor Estate Abbey Road, London NW10 7UW

Zastoupení Warmup pro ČR MPM HEATING s.r.o. Web: www.warmup.cz Email: cz@warmup.com Tel: +420 228 880 520

#### www.warmup.co.uk

The WARMUP word and associated logos are trade marks. © Warmup Plc. 2015 – Regd. TM Nos. 1257724, 4409934, 4409926, 5265707. E & OE.

V1.0 04/17